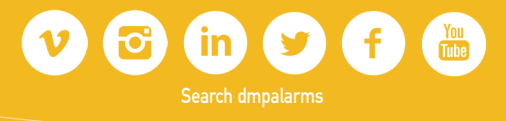

## Web-based control for home and commercial alarm systems

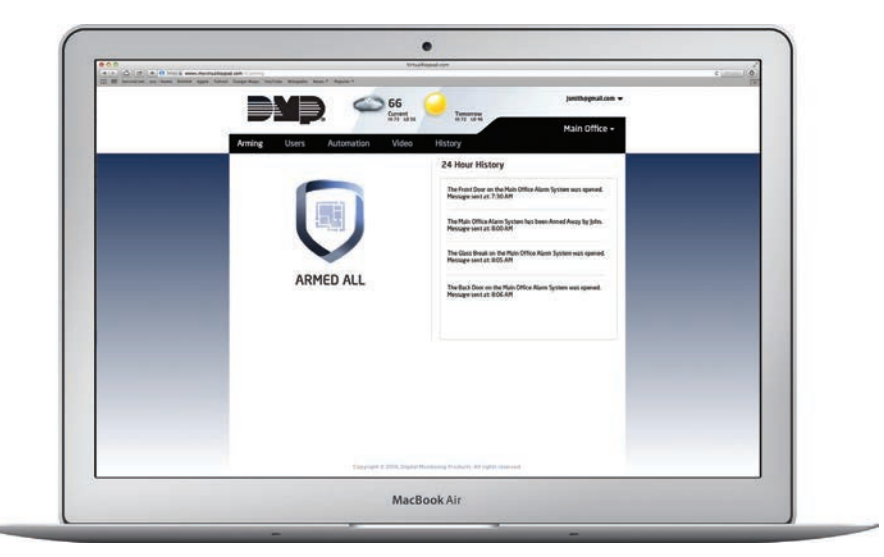

Give your customers the ability to remotely control their security systems over the internet. The Virtual Keypad Browser™ makes it convenient for users to access commonly used security functions available via their keypad and more:

- Arming/Disarming
- Control lights, locks, and thermostats
- View and record video
- Manage system users and schedules
- Manage lockdown on the XR150 | XR350 | XR550 series panels.
- Browser and shield turn red in alarm

## VIRTUAL KEYPAD BROWSER™

#### **SYSTEM FEATURES**

- Dealers can manage customers and users from the Secure Dealer Admin area
- Works from any Internet-connected computer using most popular browsers
- Elegant interface with easy-to-use tabbed feature layout
- Log on to MyVirtualKeypad.com with log in and system user code.
- View history reports of system events when 'Notifications' are enabled in app settings on a smart phone
- Manage user codes and privileges
- Manage multiple systems from a single log-on
- Local weather forecast
- Notification of faulted zones when arming

#### **BRANDED INTERFACE**

Just as with the Virtual Keypad App, you can upload your logo so your customers will be reminded of the serivce you provide every time they log into MyVirtualKeypad.com.

#### ELEGANT USER INTERFACE

Just like the Virtual Keypad App, the browser provides users with a clean, elegant, easy-to-use interface. Controls are logically arranged in a simple tab system, with all functions just a click away. It even includes a handy, two-day weather report as part of the display.

#### **RED ALARM STATUS**

A red shield icon will display if a burglary alarm is occurring when the user chooses the Arming tab. The background and banner of the website also change to red to indicate the alarm. When the system is disarmed, the graphics return to blue.

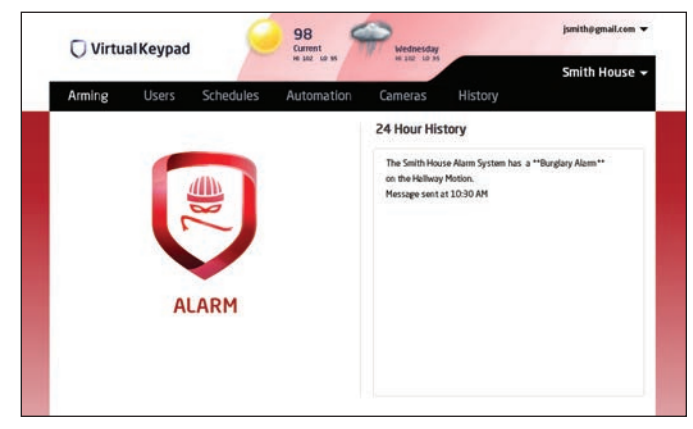

#### **FAULTED ZONE**

When a faulted zone is encountered during the arming process, the system will display an Alert Message listing the faulted zone(s) and options for Okay, Bypass or Stop. OKAY will force arm the faulted zone. A zone that is force armed is restored into the system if it later returns to normal. BYPASS will bypass all faulted zones. STOP will stop the system from arming. A zone that is bypassed remains bypassed until the system is disarmed.

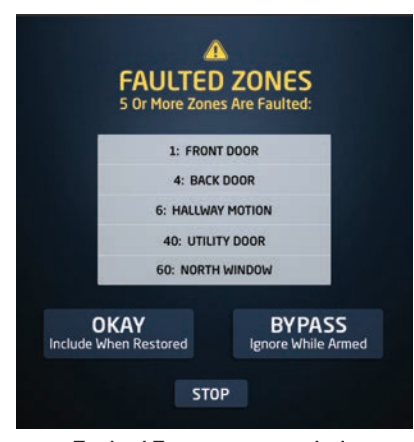

Faulted Zones pop-up window

#### **SCHEDULES**

The Schedules tab allows users to add, edit, or delete schedules. Schedules affect arming, area arming, outputs, doors, and favorites. When the tab is selected, all the schedules assigned to the current system are listed. Clicking Refresh will reload the panel information that was updated at a keypad or Remote Link<sup>™</sup>/System Link<sup>™</sup>.

| Virtua     | Keypa  | d 🥌       | 55<br>Current | Tomorrow    |         | jsmith∉gmai      |
|------------|--------|-----------|---------------|-------------|---------|------------------|
| Arming     | Users  | Schedules | Automation    | HI 66 LO 45 | History | Smith Residenc   |
| Add Sche   | dule • | Refresh   |               |             | ۹       | Search Schedules |
| Name -     |        |           | Type -        |             |         |                  |
| Arming     |        |           | O             |             |         | EDIT             |
| Output 1   |        |           | 0             |             |         | EDIT             |
| My Favorit | e 1    |           | *             |             |         | EDIT             |
|            | .2     |           | *             |             |         | EDIT             |

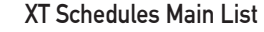

| 3 Ti  | nes     |       |         | O Closing C                                          | heck                                           |                                    |
|-------|---------|-------|---------|------------------------------------------------------|------------------------------------------------|------------------------------------|
|       | Disarm  |       | kren (  | Direck here for a re-<br>the system is not a         | ninder on your keyp<br>med at the schedul      | ed when<br>ed Arm time.            |
| Sun   | 9:00 AM | Sat - | 5:00 PM |                                                      |                                                |                                    |
| Mon   | 9:00 AM | Wed + | 5:00 PM | Q Automat                                            | ic Arming                                      |                                    |
| Tues  | 9:00 AM | Tue + | 5:00 PM | When Auto Arm Is<br>before the Disam<br>In one hour. | checked, if the syste<br>time, it will automat | en is disarmed<br>Kally rearm itse |
| Wed   | 9:00 AM | Tue + | 5:00 PM |                                                      | Auto<br>Disam                                  | Auto<br>Arm                        |
| The   | 0.00 4M | -     | E-00 PM | Area 1 Name                                          | 12                                             | 8                                  |
| ing   | 3300 MM | thy . | 3307911 | Area 2 Name                                          |                                                |                                    |
| Pri . | 9:00 AM | Fri + | 5:00 PM | Area 3 Name                                          | 121                                            | 9                                  |
| Sat   | 9:00 AM | Mon - | 5:00 PM | Area 4 Name                                          | 80                                             | 2                                  |

XT Area Arming pop-up window

| System S       | Schedul | es      | CANCEL                                                    | Æ                      | DELE        | TE |
|----------------|---------|---------|-----------------------------------------------------------|------------------------|-------------|----|
| Enter Schedule | Neme    |         | 🗘 Areas                                                   |                        |             |    |
|                |         |         | Selected areas Auto Disarm<br>and Auto Arm at the End tim | at the Begin tie<br>6. | *           |    |
| Ø Times        |         |         | Apply Times To All Areas                                  | Auto<br>Disann         | Auto<br>Arm |    |
|                | Begin   | End     | Area Name 1                                               | ×.                     |             |    |
| Sunday         |         |         | Area Name 2                                               |                        | *           |    |
| Monday         | 9:00 AM | 5:00 PM | Area Name 3                                               |                        | *           |    |
| Tuesday        | 9:00 AM | 5:00 PM | Doors                                                     |                        |             |    |
| Wednesday      | 900.4M  | SOOPH   | Selected doors unlock at the<br>at the End time.          | Begin time and         | lock        |    |
| Thursday       | 900.44  | 500.04  | Front Door                                                |                        | 98          |    |
|                | 2000101 | anderi  | Back Door                                                 |                        |             |    |
| Friday         | 9:00 AM | 5:00 PM | Utility Door                                              |                        | R           |    |
| Saturday       |         |         | Ø Outputs                                                 |                        |             |    |
|                |         |         | Selected outputs turn on at It and off at the End time.   | he Begin time          |             |    |
|                |         |         | Output Name 1                                             |                        | 8           | 7  |
|                |         |         | Output Name 2                                             |                        | 0           |    |
|                |         |         | Output Name 3                                             |                        | 90          |    |
|                |         |         | Favorites                                                 | the Begin time         | 2           | •  |
|                |         |         | All Lights On                                             |                        |             | 1  |
|                |         |         | All Lights Off                                            |                        |             |    |
|                |         |         | Entering Office                                           |                        | 191         |    |

XR System Schedules pop-up window

# SPEC SHEET

#### LOCKDOWN

Lockdown is available for XR150 | XR350 | XR550 panels by clicking the Lockdown button. All door devices programmed as a public door and Z-Wave Locks will lock or unlock on the system with a single click.

| ) Virtual | Кеурас | l.com 🧲      | 98<br>Curren | 1     |            | dnesday |         | pm      | megnat.com | Lo   |
|-----------|--------|--------------|--------------|-------|------------|---------|---------|---------|------------|------|
| Arming    | Users  | Automa       | tion         | Histo | v          |         |         |         | Main Of    | fice |
| R Z-Wav   |        | 🛠 Favorites  | 🖨 All        | 40 T  | hermostats | e Locks | **      | Lights  |            |      |
| 🕲 Outpu   | ts     | Add          |              |       | Locks      | lown    |         |         |            |      |
| Action    | s      | Access Door  |              | I     | Unlock     | Lock    | Access  | Locking | e          | Edit |
|           |        | Front Door   |              |       | Unlock     | Lock    | 8       |         |            | Edit |
|           |        | Back Door    |              | •     | Unlock     | Lock    |         |         |            | Edit |
|           |        | Utility Door |              | A     | Unlock     | Lock    | Not Res | ponding |            | Edit |

#### **HOME AUTOMATION FEATURES**

With Z-Wave® added to the system, the user has the ability to control connected lights, thermostats, exterior door locks, and other Z-Wave enabled devices. Their laptop can be become a wireless control center for their entire home or business.

The automation capabilities include Favorites features. Users can define a set of parameters for their security system and multiple Z-Wave modules, then give that set an easily remembered name for one-click control. They could create the "Good Night" favorite, for example, that would turn out or dim connected lights, lock doors, adjust the thermostat and arm the system, all with one click.

|           |                   |                   |           | XT50 Desk |
|-----------|-------------------|-------------------|-----------|-----------|
| rming     | Users Schedules   | Automation        | Video His | story     |
| Ro Z-Wave | 🛧 Favorites 🔮     | All 🖓 Thermostats | 🖌 Locks   | 📌 Ughts   |
| Outputs   | Add Refresh       |                   |           |           |
| Actions   |                   | Activate          |           | Edit      |
|           | C ALL OFF OR UNLK | D Activate        | 1         | Edit      |
|           | UCHTS ON 1        | Activate          | 3         | Edit      |
|           |                   | Activate          |           | Edit      |
|           | * FAVE4           | Activate          | 3         | Edit      |
|           | * FAVES           | Activate          | 3         | Edit      |
|           | FAVE6             | Activate          |           | Edit      |

Z-Wave Favorites List

#### **VIDEO CAPABILITIES**

The user can incorporate up to six cameras, interior and exterior, wired and wireless, in their system. Via the Virtual Keypad Browser, they can selectively monitor any of the cameras and record video. This improves security by enabling them to do a remote "walk-around," either from across town or from their bedroom. They can also check in on latchkey children or seniors. Once recorded, the user can opt to have the video clips emailed to them.

### VIDEO CAPABILITIES (CONT.)

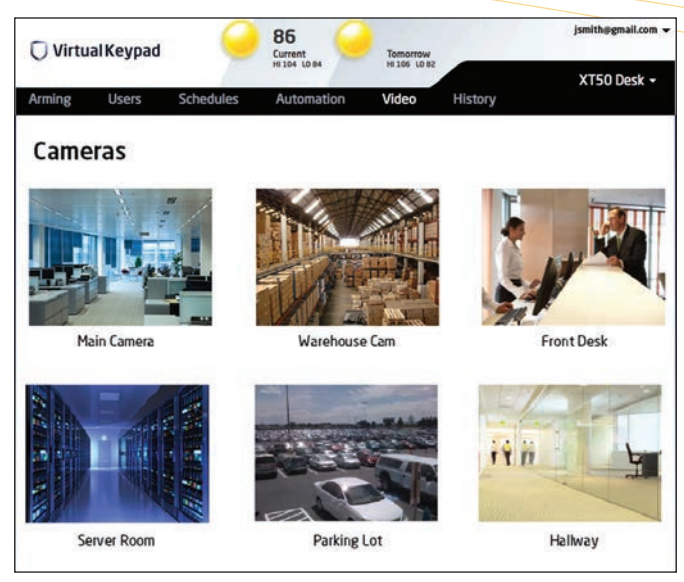

Six cameras on the main Video screen

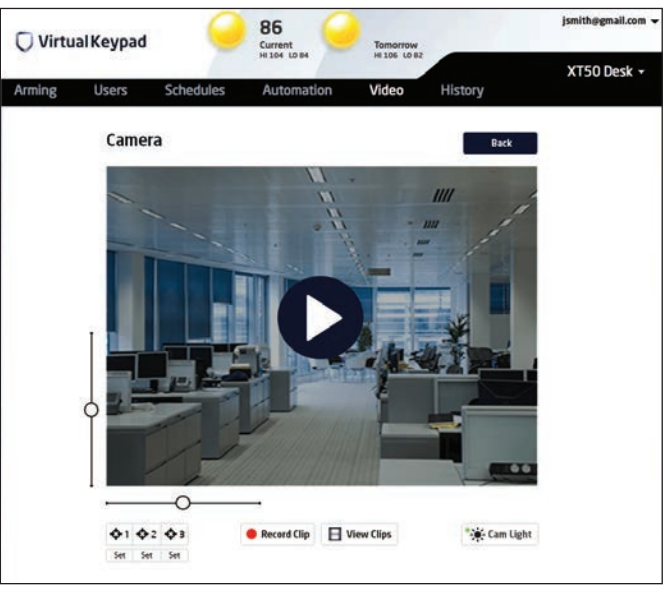

View or record live video

#### SIMPLE USER OPERATION

Users log in with their email and password provided by the dealer. After entering their user code, they can select the system they want to control from the drop-down list of available systems.

Forgotten passwords are easily retrieved by user request. A new, temporary password will be emailed to their account address so they can do a self-reset. Users can change passwords.

## Virtual Keypad Browser

#### COMMERICAL AND RESIDENTIAL APPLICATIONS

Business owners appreciate the ability to manage their security from a browser, whether they are in the office, at home, or on the road. They can easily access multiple business locations by choosing the desired system from the dropdown list.

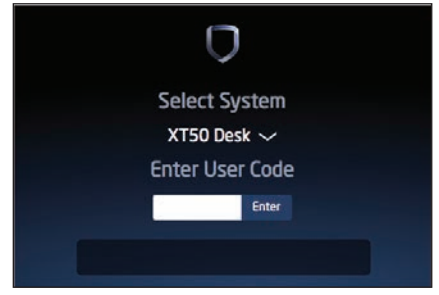

Select System drop down menu

Residential users also appreciate the ability to control their system from a computer anywhere in their home, or from an Internetconnected computer while they are away from home.

#### MANAGE USER CODES

You can configure accounts to include User Codes Management. This provides the system manager/owner with access to all authorized system users, with the ability to add, delete, and modify users and edit their codes.

| 🗍 Virtual Keypad | . 🥥        | 86<br>Current      | Tomorrow     |         | jsmith@gmail.com |
|------------------|------------|--------------------|--------------|---------|------------------|
| <b>V</b>         | -7         | HI 104 LO 84       | HI 105 LO 82 |         | XT50 Desk -      |
| Arming Users     | Schedules  | Automation         | Video        | History |                  |
| Add Refresh      |            |                    |              |         | Q Search Users   |
| Name 👻           | Email      |                    |              |         |                  |
| SOB HOWDY        |            |                    |              |         | Edit             |
| DEXTER RUTECKI   | jibrumfiel | d+dexterøgmail.com |              |         | Edit             |
| BTEST            | jibrumfiel | d+41@gmail.com     |              |         | Edit             |
| EFF B            |            |                    |              |         | Edit             |
| OSH DONT         | jibrumfiel | d@yahoo.com        |              |         | Edit             |
| OSH UPPER        |            |                    |              |         | Edit             |
| RICK B           |            |                    |              |         | Edit             |
| USER 1 TEST      | jibrumfiel | d+42@gmail.com     |              |         | Edit             |
| USER11           |            |                    |              |         | Edit             |
| USER12           |            |                    |              |         | Edit             |
|                  |            | a ( 1 2            | 3 1 2        |         |                  |

#### **Users** List

For XT/XTL Series systems, the system manager can assign authority levels to each user (Master: Full authority or Arm Only authority). They can also assign users as Temporary, which are automatically deleted in seven days.

For XR150/XR350/XR550 Series panels, the system manager can assign up to four profiles, each with defined capabilities. In Remote Link<sup>™</sup> and System Link<sup>™</sup>, users are then assigned to one of these profiles. For Temporary users, the system manager can specify the date and time when the rights will expire.

| XT50 Desk                      |           |                                                                                                    |  |  |  |  |
|--------------------------------|-----------|----------------------------------------------------------------------------------------------------|--|--|--|--|
| System User Lo                 | des       | Cancel Save Delete                                                                                          |  |  |  |  |
| User Name                      |           |                                                                                                    |  |  |  |  |
| рехтея витескі                 |           | Virtual Keypad Information                                                                                  |  |  |  |  |
| User Number User Code          | 🖸 Master  | jibrumfield+dexter@gmail.com                                                                                |  |  |  |  |
| 0010                           | Temporary | Delete Login Reset Password                                                                                 |  |  |  |  |
| Select areas this user has acc | ess to:   |                                                                                                    |  |  |  |  |
|                                |           | Select the systems you would like th<br>user to have VirtualKeypad.com and<br>Virtual Keypad App access to: |  |  |  |  |
| BEDROOMS                       |           |                                                                                                    |  |  |  |  |
|                                |           | JOSH XR 500 System                                                                                          |  |  |  |  |
|                                |           | JOSH XR 550                                                                                                 |  |  |  |  |
|                                |           | C XTLN ZWAVE                                                                                                |  |  |  |  |
|                                |           | JOSH XTL CELL                                                                                               |  |  |  |  |
|                                |           | m IOSH XR 150                                                                                               |  |  |  |  |

Edit User Codes pop-up window

#### **HISTORY REPORT**

When notifications are enabled in app settings on a smart phone, users can review system activity from the History tab.

Messages include:

- Alarm Events
- Arm/Disarm or Open/Close Events
- Troubles
- Sensor Activity

| ) Virtu      | alKeypad         | 1 🥥                      | 86<br>Current            | Tomorrow             |                    | jsmith@gmail.com |
|--------------|------------------|--------------------------|--------------------------|----------------------|--------------------|------------------|
|              |                  |                          | HI 104 (0.04             | HE LOS CO BE         |                    | XT50 Desk -      |
| rming        | Users            | Schedules                | Automation               | Video                | History            |                  |
| ystem Hi     | istory           |                          |                          |                      |                    | Q Search History |
| Tuesday, ju  | uly 29, 2014     |                          |                          |                      |                    |                  |
| The 2718 A   | Alarm System has | s a Low Battery. Messag  | e sent at: 12:15 PM      |                      |                    |                  |
| The 2718 A   | Alarm System has | s been Disarmed by Josh  | Dont Delete: Areas Disa  | rmed All. Message s  | ent at: 8:45 AM    |                  |
| The 2718 A   | Alarm System has | s been Armed by Josh De  | ont Delete: Areas Armed  | All. Message sent at | : 8:43 AM          |                  |
| The 2718 A   | Alarm System has | s been Disarmed by Josh  | Dont Delete: Areas Disa  | rmed All. Message s  | ent at: 7:55 AM    |                  |
| The 2718 A   | Narm System has  | s an alarm which has be  | en Cancelled by josh Dor | nt Delete. Message s | ent at: 7:55 AM    |                  |
| The 2718 /   | Narm System har  | s a **Burglary Alarm** o | n the Drawer Mid42. Me   | ssage sent at: 7:53  | АМ                 |                  |
| The 2718 /   | Alarm System has | s a **Burglary Alarm** o | n the Drawer Mid42. Me   | ssage sent at: 7:52  | АМ                 |                  |
| The 2718 A   | Narm System has  | t been Armed by Josh Do  | ont Delete; Areas Armed  | Interior and Bedroor | ms. Message sent a | it: 7:51 AM      |
| Monday, Ju   | ly 28, 2014      |                          |                          |                      |                    |                  |
| The 2718 /   | Alarm System has | s a **Burglary Alarm** o | n the Drawer Mid42. Me   | ssage sent at: 9:56  | АМ                 |                  |
| The 2718 /   | Alarm System has | a **Burglary Alarm** o   | n the Drawer Mid42. Me   | ssage sent at: 8:25  | AM                 |                  |
| The 2718 /   | Narm System has  | s a **Burglary Alarm** o | n the Drawer Mid42. Me   | ssage sent at: 8:22  | АМ                 |                  |
| Saturday, J  | uly 26, 2014     |                          |                          |                      |                    |                  |
| The 2718 A   | Narm System has  | s a **Burglary Alarm** o | n the Drawer Mid42. Me   | ssage sent at: 2:28  | PM                 |                  |
| Friday, July | 25, 2014         |                          |                          |                      |                    |                  |
| The 2718 A   | Narm System has  | s a **Burelary Alarm** o | n the Drawer Mid42. Me   | scage sent at 8:16   | AM                 |                  |

System History

#### COMPATIBILITY

XTL, XT & XR Series Panels and the CellComSL Series Use standard web browsers.

- Internet Explorer® 10 & 11
- Safari 6 & 7
- Firefox® 27 & 28
- Google Chrome<sup>®</sup> 32 & 33

00.641.4282 | dmp.c

Intrusion | Fire | Access | Network | Cellular

2500 North Partnership Boulevard Springfield, Missouri 65803-8877 800.641.4282 | dmp.com Designed, Engineered & Assembled in Springfield, Missouri

© 2014 Digital Monitoring Products. Inc. | LT-1360 | 08/14